2024年8月8日

建設 net ご利用者様各位

山幸建設株式会社

## 建設 net へのログイン方法の変更について

平素は格別のご高配を賜り厚くお礼申し上げます。

この度、建設 net のセキュリティ向上のため「案件を探す」、「業者・職人を探す」、「仕事を 発注したい」、「仕事を受注したい」をクリックした際のログイン方法を変更することとしま した。詳細は以下をご確認いただきますようお願いいたします。

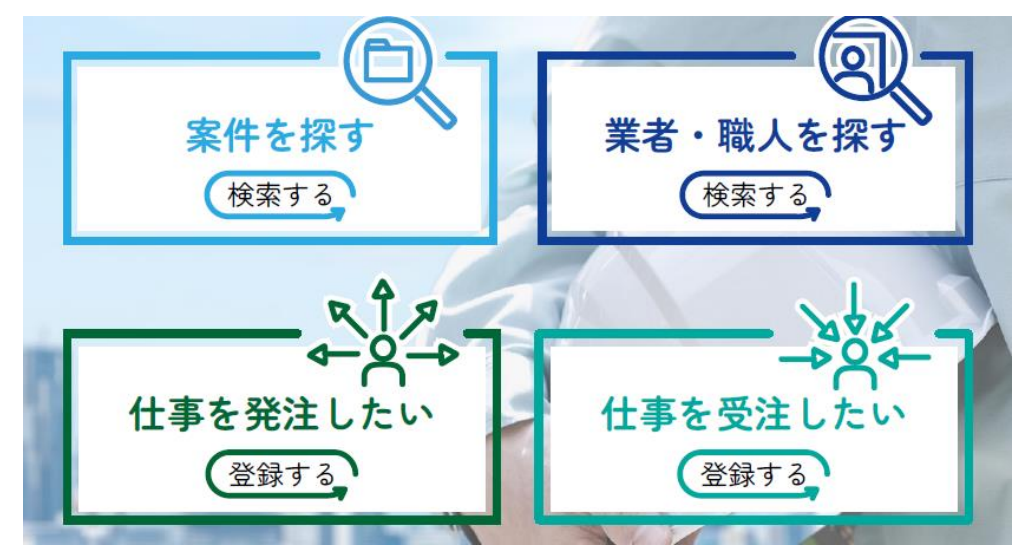

【変更内容概要】

ユーザ名、パスワードによるログイン方法から、建設 net に登録してあるメールアドレスに 届くリンクをクリックすることによるログイン方法に変更する。 【変更後のログイン方法】

Г

変更後は下記の手順でのログインとなります。

「案件を探す」、「業者・職人を探す」、「仕事を発注したい」、「仕事を受注したい」をクリックすると以下の画面が表示されますので「メールアドレスでログイン」をクリックします。

| <b>Toyokumo kintoneApp</b><br><b>G</b> FormBridge | ログイン<br>G Googleでログイン<br>Microsoftアカウントでサインイン<br>Microsoftアカウントでサインイン<br>Microsoftアカウントでサインイン<br>Microsoftアカウントでサインイン<br>の<br>メールアドレスでログイン<br>ログインすることで利用規約とプライバシーボリシーに同意<br>したものとみなします。 |
|---------------------------------------------------|----------------------------------------------------------------------------------------------------|
| トヨクモ kintone連携サービスへToyoku<br>ヘルプはこちら。             | imo kintoneApp認証で簡単・安全にログインできます。                                                                                                    |
| 日本語 English                                       |                                                                                                    |

②建設 net に登録してあるメールアドレスを入力して「送信」ボタンをクリックします。

|                                                                           | メールアドレスでログイン                     |
|---------------------------------------------------------------------------|----------------------------------|
| Ģ                                                                         | このメールアドレス宛にログイン用URLを送信しま<br>す。   |
| Toyokumo kintoneApp<br>♀ FormBridge ♀ kViewer<br>♣ kMailer ᄅ PrintCreator | х-µрких                          |
| r∰ DataCollect 🕤 kBackup                                                  | 送信<br>キャンセル                      |
| トヨクモ kintone連携サービスへToyok                                                  | umo kintoneApp認証で簡単・安全にログインできます。 |
| ヘルプはこちら。                                                                  |                                  |

③②で入力したメールアドレスにメールを送信した画面になります。

| <b>Toyokumo kintoneApp</b><br>FormBridge OkViewer<br>kMailer PrintCreator<br>DataCollect OkBackup | <b>メールを確認してください</b><br>宛にメールを送信しました。<br>メールの記載のURLをクリックするとログインでき<br>ます。 |
|---------------------------------------------------------------------------------------------------|-------------------------------------------------------------------------|
| トヨクモ kintone連携サービスへToyoku<br>ヘルプはこちら。                                                             | mo kintoneApp認証で簡単・安全にログインできます。                                         |
| ⊕ 日本語 English                                                                                     |                                                                         |

④ メールが届いていることを確認します。「Toyokumo kintoneApp にログイン」のリンク をクリックすることによりログインすることができます。

| 【メール本文】                                                                                  |  |  |
|------------------------------------------------------------------------------------------|--|--|
| 【トヨクモ kintone連携サービス】Toyokumo kintoneAppへのログイン                                            |  |  |
| N noreply@kintoneapp.com<br><sup>病先</sup>                                                |  |  |
| <ol> <li>画像をダウンロードするには、ここをグリックします。プライパシー保護を促進するため、メッセージ内の画像は自動的にはダウンロードされません。</li> </ol> |  |  |
| お客様                                                                                      |  |  |
| のメールアドレスで Toyokumo kintoneApp へのログインのリクエスドを受け付けました。以下のリンクよりログインしてください。                   |  |  |
| Toyokumo kintoneApo (CDグイン                                                               |  |  |
| ※このリンクからのロウインは1回のみ可能です。                                                                  |  |  |
| ログインのリクエストをしていない場合は、このメールを無視していただいて結構です。                                                 |  |  |
| ※本メールは送信専用アドレスよりお送りしており、ご返信いただいてもご回答できませんので、あらかじめご了承ください。                                |  |  |
|                                                                                          |  |  |
| トヨクモ kintone 連携サービス                                                                      |  |  |
| https://kintoneapp.com                                                                   |  |  |
|                                                                                          |  |  |
|                                                                                          |  |  |

※ログイン後の操作は変わりません。

一以上一